# 成功大學 Webmail 郵件過濾規則設定 (NCKU Webmail Filter Rules Setting)

注意:

1.郵件規則一經設定會"立即"套用至所有信件(包含原有信件)

2.此方法會讓全部符合規則的信件被過濾,請自行斟酌使用上的風險。

3.必須登入 Webmail 方能生效,若使用 Microsoft Outlook 或 Windows live mail 郵件軟體,則需參照個別郵件軟體的手冊進行設定。

一、登入學校信箱 Webmail (公務信箱 <u>https://email.ncku.edu.tw</u>)

(個人信箱 https://mail.ncku.edu.tw)

| 成功方學<br>National Cheng Kung Liniversity 個人電子 | 一郵件系統 |
|----------------------------------------------|-------|
|                                              |       |
| 帳號:                                          |       |
| example                                      |       |
| 密碼:                                          |       |
| •••••                                        |       |
| 驗證碼:                                         |       |
| 8916 8916                                    | C     |
| 語系:                                          |       |
| 正體中文  ▼                                      |       |
|                                              | 登入    |
|                                              |       |

二、點擊上方郵件規則

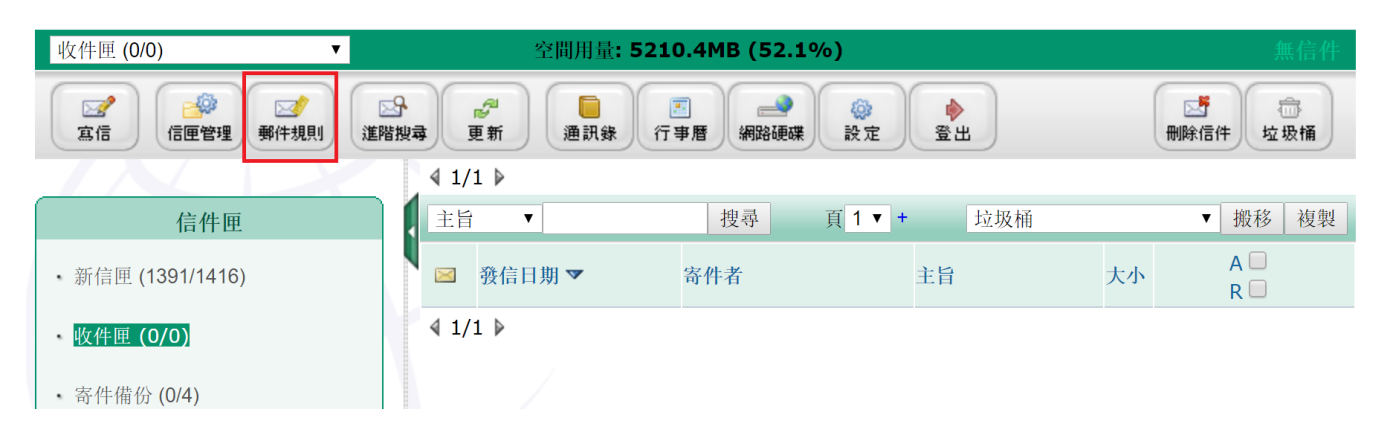

### 以下舉例寄件者為 Sender@gmail.com 寄來的信件,搬移至垃圾桶

三、選擇過濾條件為寄件者(過濾條件包含主旨、寄件者、收件者...) Select filter rules (Including Subject, From, To...)

| 編輯 | 郵件規  | 則           |       |            |      |      | 尚有 50 | KB 空間 |
|----|------|-------------|-------|------------|------|------|-------|-------|
| 逐  |      |             |       |            |      |      |       |       |
|    |      |             |       |            |      |      |       |       |
| 次數 | 順序   | 過濾條件        | 包含/不含 | 文字 (按一下修改) | 動作   | 目的信匣 | 啟動    | 按鈕    |
|    | 10 🔻 | 寄件者 ▼       | 包含 ▼  |            | 搬移 ▼ | 垃圾桶  | ▼     | 增加/修改 |
|    |      | 寄件者         |       |            |      |      |       |       |
|    |      | 收件者         |       |            |      |      |       |       |
|    |      | 土百<br>補信主爆  |       |            |      |      |       |       |
|    |      | 转后工1成<br>表頭 |       |            |      |      |       |       |
|    |      | 文字内容        |       |            |      |      |       |       |
|    |      | 附件檔名        |       |            |      |      |       |       |
|    |      |             |       |            |      |      |       |       |

#### 四、包含欄位選擇包含(可選擇包含或不含)

| 編輯         | 郵件規則    |     |                  |           |              |       | 尚有 5 | 0 KB 空間 |
|------------|---------|-----|------------------|-----------|--------------|-------|------|---------|
| <b>『</b> 返 |         |     |                  |           |              |       |      |         |
| 次數         | 順序 過    | 慮條件 | 包含/不含            | 文字 (按一下修改 | <b>文)</b> 動作 | 目的信!  | 匣 啟動 | 按鈕      |
| 6          | 10 ▼ 寄件 | 者▼  | 包含 ▼<br>包含<br>不含 |           | 搬移           | ▼ 垃圾桶 | ▼    | 增加/修改   |

### 五、文字欄位輸入關鍵字,例如:Sender@gmail.com

| 编輯       | 郵件規  | 則     |       |                  |      |      | 尚有 50 | ) KB 空間 |
|----------|------|-------|-------|------------------|------|------|-------|---------|
| <b>返</b> |      |       |       |                  |      |      |       |         |
|          |      |       |       |                  |      |      |       |         |
| 次數       | 順序   | 過濾條件  | 包含/不含 | 文字 (按一下修改)       | 動作   | 目的信匣 | 啟動    | 按鈕      |
|          | 10 🔻 | 寄件者 ▼ | 包含 ▼  | Sender@gmail.com | 搬移 ▼ | 垃圾桶  | ▼     | 增加/修改   |

## 六、動作欄位選擇搬移(可選擇搬移或複製)

| 编輯         | 郵件規  | 則     |       |                  |                  |      | 尚有 50 | KB 空間 |
|------------|------|-------|-------|------------------|------------------|------|-------|-------|
| <b>[</b> 返 |      |       |       |                  |                  |      |       |       |
| 次數         | 順序   | 過濾條件  | 包含/不含 | 文字 (按一下修改)       | 動作               | 目的信匣 | 啟動    | 按鈕    |
| E          | 10 🔻 | 寄件者 ▼ | 包含 ▼  | Sender@gmail.com | 搬移 ▼<br>搬移<br>複制 | 垃圾桶  | ▼     | 增加/修改 |

## 七、目的信匣選擇垃圾桶(可選擇收件匣、寄件備份、草稿匣...)

| 编輯       | 郵件規  | 則     |       |                  |      |                    | 尚有 50 | ) KB 空間 |
|----------|------|-------|-------|------------------|------|--------------------|-------|---------|
| <b>返</b> |      |       |       |                  |      |                    |       |         |
| 次數       | 順序   | 過濾條件  | 包含/不含 | 文字 (按一下修改)       | 動作   | 目的信匣               | 啟動    | 按鈕      |
|          | 10 🔻 | 寄件者 ▼ | 包含 ▼  | Sender@gmail.com | 搬移 ▼ | 垃圾桶  ▼             |       | 增加/修改   |
|          |      |       |       |                  |      | 新信 <b>里</b><br>收件匣 |       |         |
|          |      |       |       |                  |      | 寄件備份               |       |         |
|          |      |       |       |                  |      | 早何巴<br>垃圾桶         |       |         |

## 八、按下增加/修改按鈕即完成設定

| 編輯       | 郵件規則 | 則     |       |                  |      |      | 尚有 50 | 0 KB 空間 |
|----------|------|-------|-------|------------------|------|------|-------|---------|
| <b>返</b> |      |       |       |                  |      |      |       |         |
| 次數       | 順序   | 過濾條件  | 包含/不含 | 文字 (按一下修改)       | 動作   | 目的信匣 | 啟動    | 按鈕      |
|          | 10 🔻 | 寄件者 ▼ | 包含 ▼  |                  | 搬移 ▼ | 垃圾桶  | ▼     | 增加/修改   |
| 0        | 01   | 寄件者   | 包含    | Sender@gmail.com | 搬移   | 垃圾桶  | 啟動    | 刪除      |

## 九、若要刪除規則請按下刪除按鈕

| 编輯       | 郵件規  | 則     |       |                  |      |      | 尚有 50 | ) KB 空間 |
|----------|------|-------|-------|------------------|------|------|-------|---------|
| <b>返</b> |      |       |       |                  |      |      |       |         |
| 次數       | 順序   | 過濾條件  | 包含/不含 | 文字 (按一下修改)       | 動作   | 目的信匣 | 啟動    | 按鈕      |
|          | 10 🔻 | 寄件者 ▼ | 包含 ▼  |                  | 搬移 ▼ | 垃圾桶  | ▼     | 增加/修改   |
| 0        | 01   | 寄件者   | 包含    | Sender@gmail.com | 搬移   | 垃圾桶  | 啟動    | 刪除      |

## 十、若要修改規則請按下關鍵字修改,修改完畢按下增加/修改按鈕

| 编輯         | 郵件規  | 則     |       |                  |      |      | 尚有 50 | 0 KB 空間 |
|------------|------|-------|-------|------------------|------|------|-------|---------|
| <b>返</b> [ |      |       |       |                  |      |      |       |         |
| 次數         | 順序   | 過濾條件  | 包含/不含 | 文字 (按一下修改)       | 動作   | 目的信匣 | 啟動    | 按鈕      |
| /          | 01 🔻 | 寄件者 ▼ | 包含 ▼  | Sender@gmail.com | 搬移 ▼ | 垃圾桶  | ▼     | 增加/修改   |
| 0          | 01   | 寄件者   | 包含    | Sender@gmail.com | 搬移   | 垃圾桶  | 啟動    | 刪除      |

## 十一、可設定多筆規則,系統會依照順序欄位套用規則, 順序較小的規則優先套用。

| 編輯       | 郵件   | 規則    |       |                               |      |      | 尚有 50 KB 空間 |
|----------|------|-------|-------|-------------------------------|------|------|-------------|
| <b>返</b> |      |       |       |                               |      |      |             |
|          |      |       |       |                               |      |      |             |
| 次數       | 順序   | 過濾條件  | 包含/不含 | 文字 (按一下修改)                    | 動作   | 目的信匣 | 啟動 按鈕       |
|          | 10 🔻 | 寄件者 ▼ | 包含 ▼  |                               | 搬移 ▼ | 垃圾桶  | ▼ ✔ 增加/修改   |
| 0        | 01   | 寄件者   | 包含    | Sender@gmail.com              | 搬移   | 直接刪除 | 啟動 刪除       |
| 0        | 02   | 寄件者   | 包含    | Admin@mail.ncku.edu.tw        | 搬移   | 垃圾桶  | 啟動 刪除       |
| 0        | 03   | 主旨    | 包含    | 107學年度指定科目考試臺南一考區監試工作報<br>名通知 | 搬移   | 垃圾桶  | 啟動  刪除      |
| 0        | 04   | 主旨    | 包含    | 〈台灣大哥大〉母親節檔期 499持續發燒賣!        | 搬移   | 垃圾桶  | 啟動 刪除       |